## **USB DAP Quick Install**

(Full installation guide in DAPtools Software manuals)

- 1. <u>Verify that all parts are available.</u> xDAP - power cord - USB cable
- 2. Verify that you have current software: mstarlabs.com/software/new.html
- Windows: XP, Vista, Server 2008, 7, 8, 10,
- DAPtools: Basic, Standard, Professional

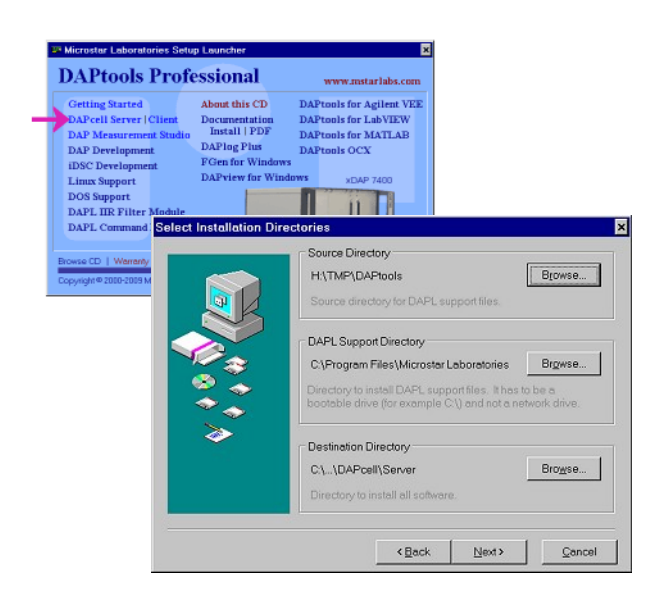

4. Install xDAP hardware.

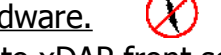

- Attach USB cable to xDAP front socket
- Attach USB cable to host USB port
- Attach power cord to outlet
- Attach power cord to xDAP rear panel
- Turn on power switch on xDAP rear panel
- Press power/standby switch on xDAP front panel

## 5. <u>Verify xDAP configuration</u>.

- Let Windows recognize and install new devices
- Run Data Acquisition in the Windows Control Panel
- Under "control tab," verify that the DAP server is running
- Under "browser tab," verify that xDAPs are detected. If not ---

reboot system, and repeat "Verify xDAP configuration"

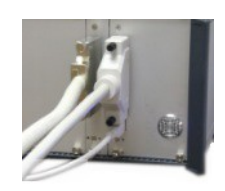

6. Power down, and install signal cables.

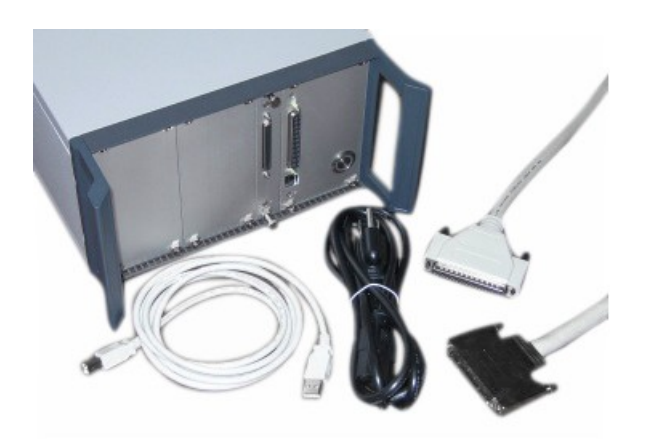

- 3. Install software.
- Run setup.exe from DAPcell installer medium
- Click "Getting Started" and review briefly
- Select "Install DAPcell Server"

Accept suggested install locations Review and approve choices Wait for software to install Accept default driver stub option Wait for enumeration of DAP devices Select "Finish"

- Exit the setup application.

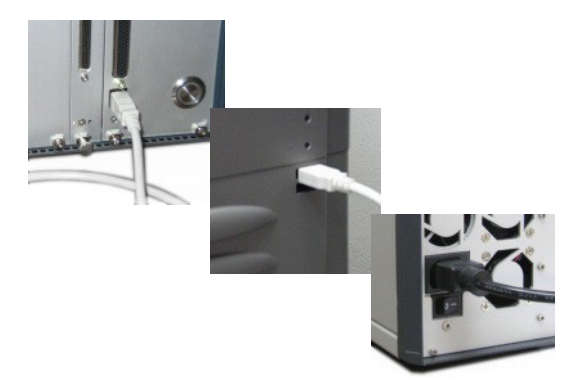

| 🐊 Data . | Acquisition Processors                                 |
|----------|--------------------------------------------------------|
| Control  | Browser Disk I/O Modules Mapping                       |
| Servic   | ce Configuration                                       |
|          | Mar Data Acquisition Processors<br>白 過 \\.<br>色 ● Dap0 |